## Pendaftaran Produk Versi Gratis

Setelah anda melakukan instalasi Dayeng Web CMS versi gratis maka anda akan mendapatkan pesan pengunaan produk gratis seperti berikut dibawah ini

This is the free version of Dayeng Web CMS @ www.dayeng.com Please register (100% Free) to remove this message

| ayeng Sto                                                                                                    | re - Home | ×               |              |        |          |   |
|----------------------------------------------------------------------------------------------------|-----------|-----------------|--------------|--------|----------|---|
| ← ⇒ C                                                                                                    | 🗋 www.    | dayeng.com/proc | lucts/demo21 | /?pc=π | i=&pg= 🏠 | ≡ |
| This is the free version of Dayeng Web CMS @ www.dayeng.com<br>Please register (100% Free) to remove this message<br><b>Dayeng Online Store</b><br>Your One Stop Shopping Here: Cheap Price,<br>Quality Quaranteed, and Fast Delivery Service |           |                 |              |        |          |   |
| Computer                                                                                                    | Gadget    | Photography     | Software     | News   | About    | ~ |

Ya, anda hanya perlu meregistrasikan produk anda secara online dengan melakukan click pada pesan "Please register (100% Free) to remove this message" tersebut.

| 🗢 Dayeng Store - Product 🛛 🗙 🦲                                                         |       | x    |  |  |
|----------------------------------------------------------------------------------------|-------|------|--|--|
| ← → C 🗋 www.dayeng.com/products/demo21/?pc=π=&pg=productregs                           | 숬     | ≡    |  |  |
| Register My Dayeng Web CMS                                                             |       |      |  |  |
| Activation of these products only for one time, please fill out this form completely a | nd co | orre |  |  |
| Email : Your-Email-Address                                                             |       |      |  |  |
| Domain Name: dayeng.com<br>Request Register Code                                       |       |      |  |  |
|                                                                                        |       | >    |  |  |

Lengkapi informasi Nama dan Email anda lalu klik tombol "Request Register Code", selanjutnya akan dikirimkan email kepada anda yang berisi link untuk menuju halaman dimana kode register anda dapat diperoleh.

| aveng Store - Product      | t ×          |                                                      |                    |   |
|----------------------------|--------------|------------------------------------------------------|--------------------|---|
| ← → C 🗋 www                | v.dayeng.cor | n/products/demo21/?pc=π=&pg=productregs              | ☆ <b>=</b>         | = |
| Register My Dayeng Web CMS |              |                                                      |                    |   |
| We've sent an email,       | please open  | your Inbox/Spam folder and follow the link to get yo | our register code. |   |
| Full M                     | Vame :       | Ahmad Khamim                                         |                    | = |
| Email                      | I :          | ahmadkhamim@gmail.com                                | ]                  |   |
| Doma                       | ain Name :   | dayeng.com                                           | ]                  |   |
| Regis                      | ter Code :   |                                                      | ]                  |   |
|                            |              | Register Now                                         |                    | ~ |
| <                          |              |                                                      | >                  |   |

Mungkin anda akan menemukan email tersebut dalam folder SPAM anda, maka silahkan periksa juga folder SPAM anda jika tidak menemukannya di INBOX. Setelah anda mendapatkan email tersebut berikutnya anda hanya perlu klik pada link yang ada untuk membuka pendaftaran produk melalui browser, atau jika browser tidak otomatis terbuka anda dapat melakukan *copy* pada link tersebut dan *paste* di bagian alamat pada browser favorit anda.

| Layanan Registrasi Produk                                                                                                    |                                                     |  |  |  |  |
|----------------------------------------------------------------------------------------------------|-----------------------------------------------------|--|--|--|--|
| Layanan ini adalah layanan gratis untuk pendaftaran produk Dayeng Web CMS versi gratis<br>100%. Silahkan anda copy kode register berikut dibawah ini dan tempelkan pada formulir<br>permintaan kode register anda. |                                                     |  |  |  |  |
| Tanggal Register<br>Nama Lengkap<br>Email<br>Domain                                                                                                    | 2013-06-19<br>: : : : : : : : : : : : : : : : : : : |  |  |  |  |
| Kode register:<br><u>ce15b13760ce13</u>                                                                                                    | edd26e65cbee11060f                                  |  |  |  |  |
| Tidak ada biaya 1 rupiah pun untuk penggunaan produk versi gratis 100% ini, silahkan laporkan<br>kepada CS kami jika anda menemukan penipuan dari pihak tertentu berkaitan produk ini.                             |                                                     |  |  |  |  |

Silahkan *copy* kode register yang ada pada halaman tersebut dan *paste* kan halaman pendaftaran di website anda dan klik tombol "Register Now", jika kode register anda benar maka proses telah selesai dan anda siap menggunakan produk ini.